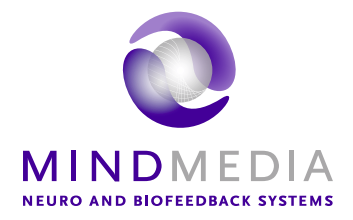

# BioTrace+ What's new

## 2015

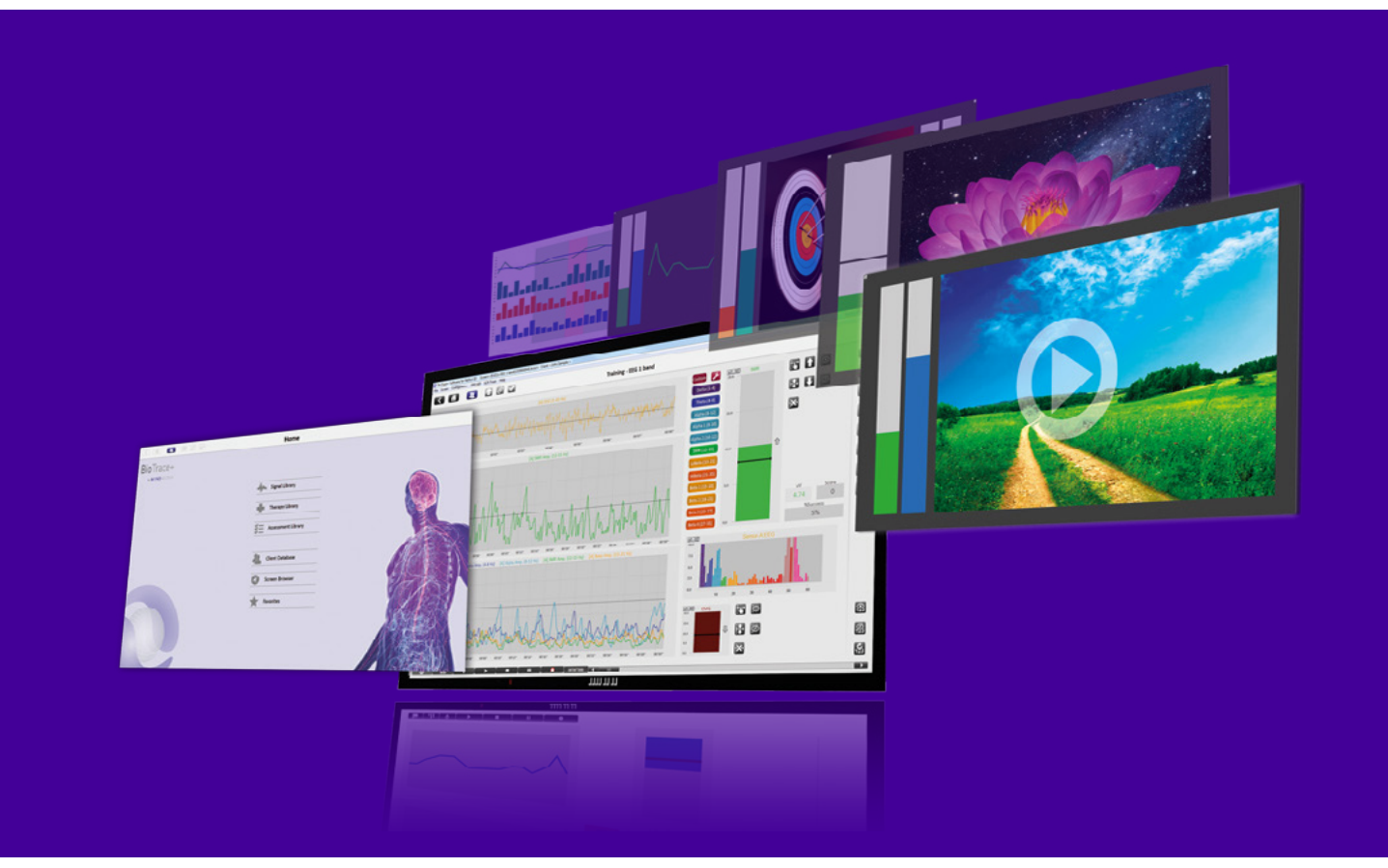

## An overview of the new functionality of BioTrace+ 2015

| About this document             | . 1 |
|---------------------------------|-----|
| New design and user interface   | . 2 |
| Brand new look-and-feel         | 2   |
| Redesign of Screen Browser      | 3   |
| Redesign of Client Database     | 3   |
| Redesign of Session Control Bar | 4   |
| Color schemes                   | 4   |
| On-screen help                  | 4   |
| Advanced feedback options       | . 6 |
| Added Feedback Controls         | 6   |
| True dual screen                | 8   |
| Improved video functionality    | 8   |
| More applications               | . 9 |
| Created libraries               | 9   |
| New SCP protocol                | 10  |
| Developer tools                 | 12  |
| System performance              | 13  |

## About this document

BioTrace+ V2015 is the latest release of the software platform for NeXus. This version contains new or improved functionality. It also includes general improvements for more stability, better quality, and higher performance.

Please read the BioTrace+ User Manual before more information. The BioTrace+ User Manual also describes how to update to this new version.

Visit our website for more information about BioTrace+, NeXus, or Mind Media: www.mindmedia.com

*BioTrace+ is a product of Mind Media for NeXus.* © *Mind Media B.V. The Netherlands. All rights reserved.* 

### New design and user interface

#### Brand new look-and-feel

- BioTrace+ 2015 has a brand new look-and-feel. It's designed to be as easy to use as it is versatile and powerful. *Home* contains three libraries which provide a wide range screens for signals, therapies, or assessments.

|           | Home               |                    |
|-----------|--------------------|--------------------|
| BioTrace+ |                    |                    |
|           | Signal Library     |                    |
|           | Therapy Library    |                    |
|           | Assessment Library |                    |
|           | Liient Database    | ADRENK.            |
|           | Screen Browser     | Signal Library     |
|           | Favorites          |                    |
|           |                    | Therapy Library    |
|           |                    |                    |
|           |                    | Assessment Library |

- With the new user interface you can more or less navigate the software as in a browser, by simply using buttons with icons.

## 

| _ | EE      C     Z     Score     Score     S | Blood Volume Pulse<br>Respiration<br>O <sub>2</sub> Oxygen | 9                                                                                           |                                                                                 |
|---|----------------------------------------------------------------------------------------------------|------------------------------------------------------------|---------------------------------------------------------------------------------------------|---------------------------------------------------------------------------------|
|   |                                                                                                    |                                                            | <ul> <li>1x EEG SMR ≥</li> <li>1x EEG SMR &amp; Theta</li> <li>1x EEG Theta-Beta</li> </ul> | 2x EEG 1 band         2x EEG 2 band         2x EEG 1 band         2x EEG 1 band |
|   | antin Manadalatin<br>Mangalating                                                                                                    |                                                            | Ix EEG Alpha-Theta         Ix EEG Gamma         Ix EEG 1 band         Ix EEG 2 band         | 바라이 1x EEG<br>문국이 2x EEG<br>문국이 4x EEG                                          |
|   |                                                                                                    |                                                            | 1x EEG 3 bands                                                                              |                                                                                 |

- This new version has over 300 new screens and lots of other new content.

#### **Redesign of Screen Browser**

- The Screen Browser has a new design and is always available in the all new Session Control Bar.

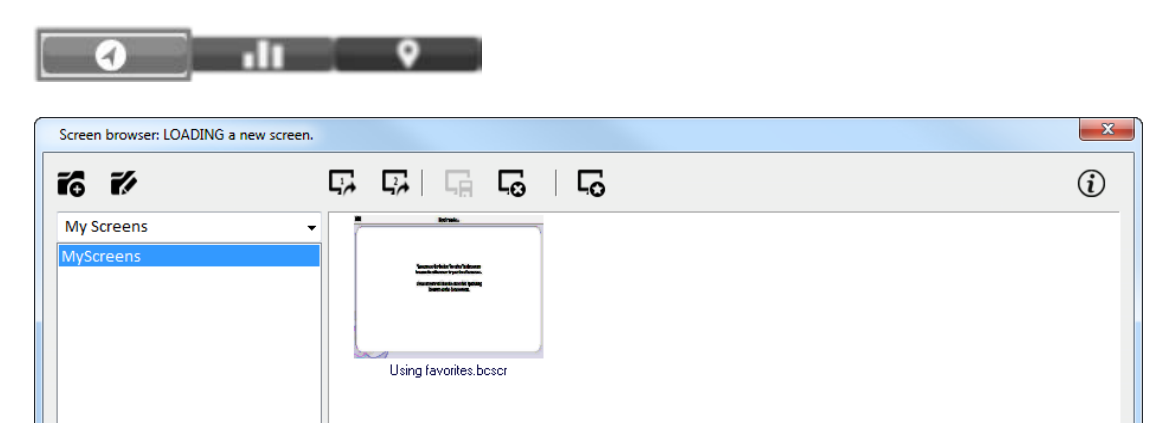

- There are two main categories. "*My Screens*" display own screens. "*BioTrace+ Screens*" show all screens which are available in BioTrace+. Choose between the several libraries or favorites.

| BioTrace+ Screens  | • |
|--------------------|---|
| Favorites          |   |
| Signal Library     |   |
| Therapy Library    |   |
| Assessment Library |   |

- New functionality is added for bookmarking your favorite screens.

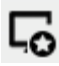

#### **Redesign of Client Database**

- The Client Database has a new design and is always available in the *Toolbar*.

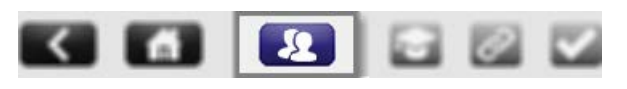

|   | Client and Sess | ion Data | base |          |         |        |     |           |         |            |    |       |     |           | ×                   |
|---|-----------------|----------|------|----------|---------|--------|-----|-----------|---------|------------|----|-------|-----|-----------|---------------------|
| ſ | Clients         |          |      |          | Session | IS     |     |           |         |            |    |       |     |           |                     |
|   | <b>% %</b>      | 2/       |      | <b>9</b> |         | 6      | D   |           | Ē       | <i>.</i> / |    | •     | •   | *         |                     |
|   | Sample, John    |          |      |          | Date:   |        | Des | cription: |         |            |    | Time: |     | Duration: | Channel Set:        |
|   |                 |          |      |          | 20-05   | 5-2010 | DEM | O 2xEE    | G,2xEM  | G,TMP,GS   | R, | 15:15 | :43 | 00:05:03  | NX10-Basic.channels |
|   |                 |          |      |          | 20-05   | 5-2010 | DEM | O EEG,E   | ECG,2xd | EMG,TMP,   | GS | 15:42 | :00 | 00:15:06  | NX10-Basic.channels |
|   |                 |          |      |          |         |        |     |           |         |            |    |       |     |           |                     |

- It is now possible to rename the session description.

#### **Redesign of Session Control Bar**

- The Session Control Bar is placed at the bottom of every training screen. With these buttons it is possible to control a session.

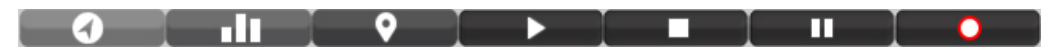

- New functions have been added like opening the Screen Browser, switch between feedback and overview mode, or add marker/event.

#### **Color schemes**

- Set various color schemes for therapist and client screens.

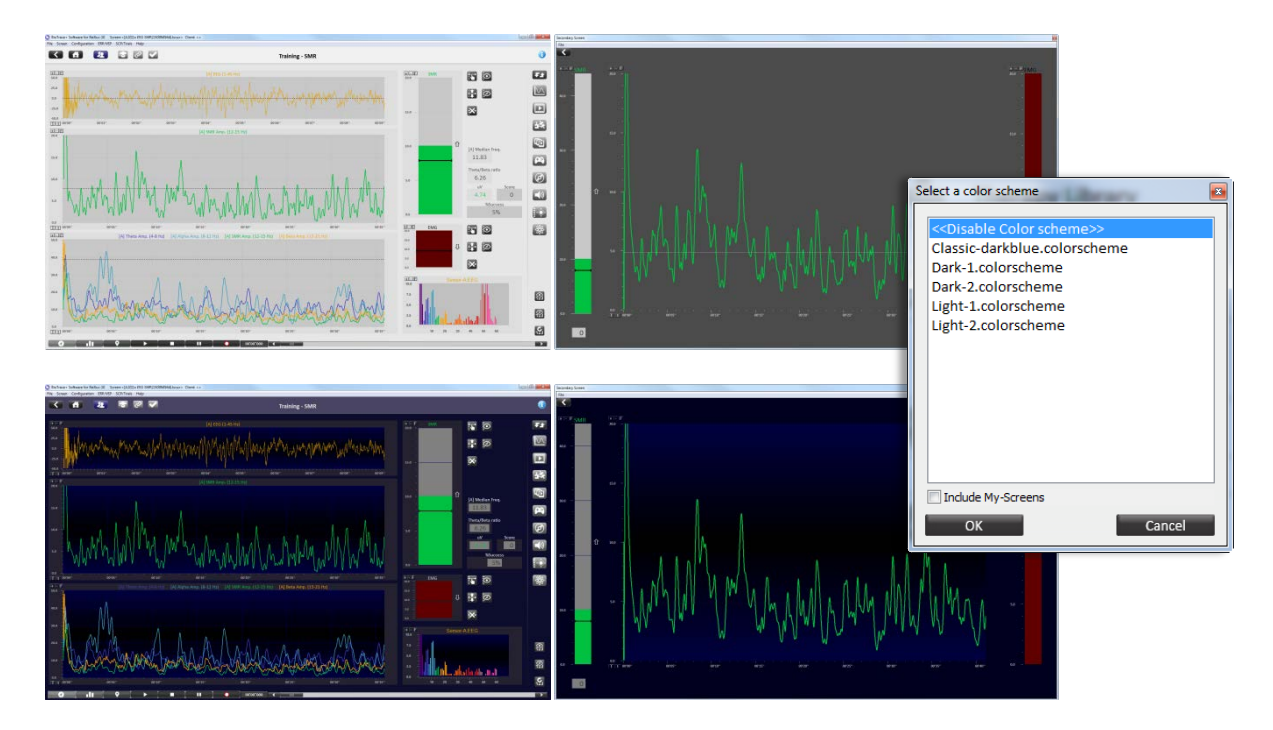

#### **On-screen help**

- Information buttons are added in *Toolbar*. These buttons provide more information about a specific signal, how to connect the sensor and how to perform a signal check.

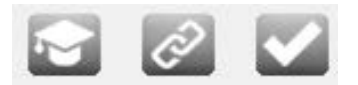

- Also added a information about the display more information about a screen.

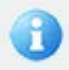

- Added help text as tooltip when hovering over object

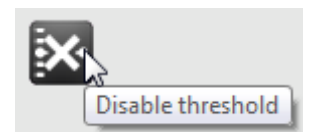

- It is also possible to explore our new tutorial videos.

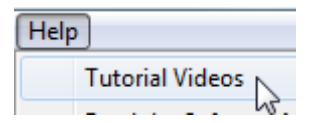

## Advanced feedback options

#### **Added Feedback Controls**

- Feedback can be controlled through action buttons. Actions can be starting a protocol or loading a feedback screen. BioTrace contains the following types of feedback controls:

8

83

0

63

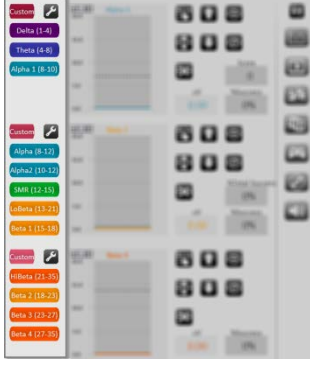

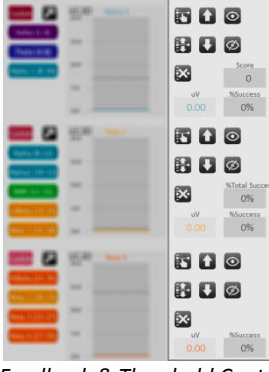

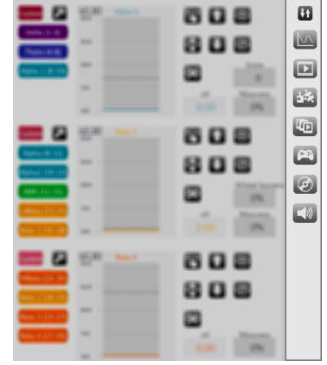

Frequency Band Controls

Feedback & Threshold Controls

Feedback Type Controls

#### Frequency bands

- When clicking the Frequency Band Controls, the frequency range setting is pushed to the linked objects. In this way it is easy to switch between different bands:

|         | Contrame 🛃                                                                                                    | SMR (12-15         | +-F<br>20.0 | SMR |         | Cuanum 🛃        | SMR (12-15)    | +-F<br>20.0 | Theta |
|---------|----------------------------------------------------------------------------------------------------|--------------------|-------------|-----|---------|-----------------|----------------|-------------|-------|
|         | Theta (4-4)                                                                                                    | (100 Atta (100 21) | 15.0        |     |         | Theta (4-8)     | (obeta (13-21) | 15.0        |       |
|         | Concession in the local division in the local division in the loca | Commentant         | 10.0        |     |         |                 |                | 10.0        |       |
|         | without (morth)                                                                                                    | 2003 1 12:18       | 5.0         |     |         | A00.00 (\$1.753 | Beta 1 (15-18) | 5.0         |       |
| 00'12'' |                                                                                                    |                    | 0.0         |     | 00'12'' |                 |                | 0.0         |       |

- Enter custom frequency range.

#### Thresholds & Counters

- The threshold setting controls are displayed on the right of a bar graph:

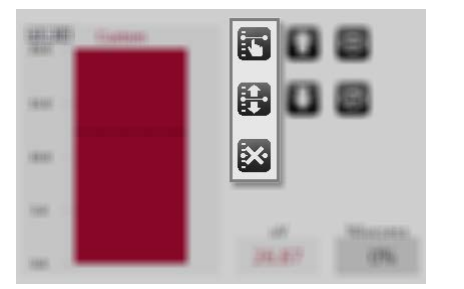

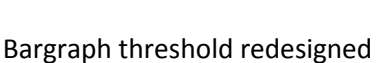

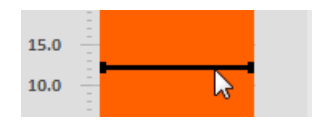

\_

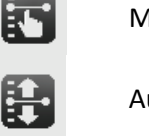

Manual threshold

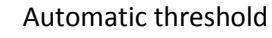

Disable threshold

The threshold direction controls are displayed on the right of a bar graph:

Train up

Train down

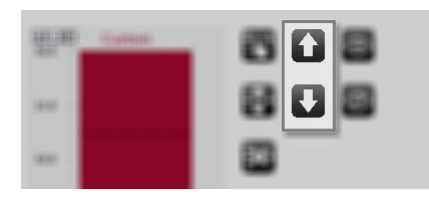

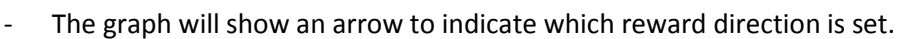

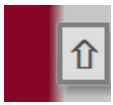

-

- It is possible to hide and unhide the bargraph feedback on the client screen

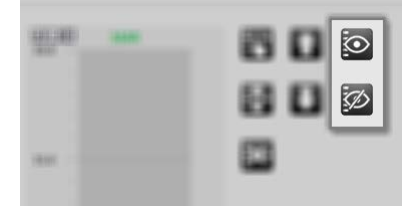

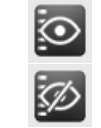

Show graph on client screen

Hide graph on client screen

- Control counters on the therapist and client screens. The counter controls are located in the bottom right corner of a screen:

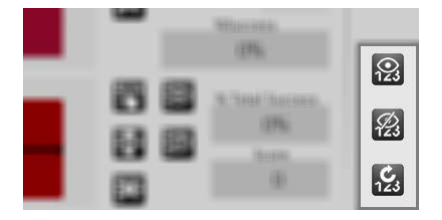

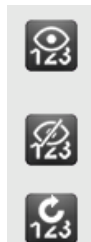

Show counter on client screen

Hide counter on client screen

Reset counter

#### Feedback Type

- Switch easily between various types of feedback.

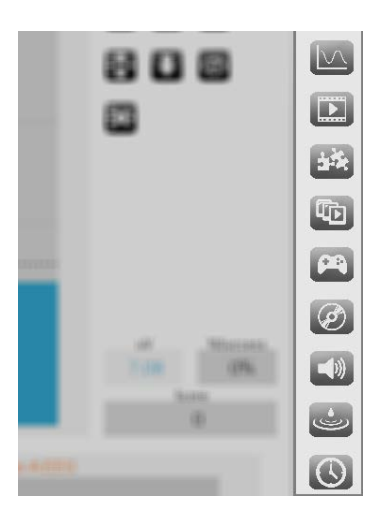

| $[ \searrow ]$ | Graph     | ١       | Water ripple |
|----------------|-----------|---------|--------------|
|                | Video     | $\odot$ | Clock        |
| 1.             | Puzzle    | L¢¢►    | Zoomer       |
|                | Animation |         | Mandala      |
|                | Game      | :0      | Protocol     |
| Ø              | Disc      |         |              |
|                | Audio     |         |              |

Change feedback content during a session.

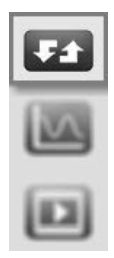

-

#### **True dual screen**

- True dual screen setup for single and dual monitor.

| A LAND THE REAL PROPERTY AND A LAND |
|-------------------------------------|
|                                     |
|                                     |
|                                     |
|                                     |

#### Improved video functionality

- The video selection window allows you to play the video from a specific point in time. Just drag the slider to the desired point.

00'32" [00'58"]

- - Darken (fade) the video object during inhibit added.

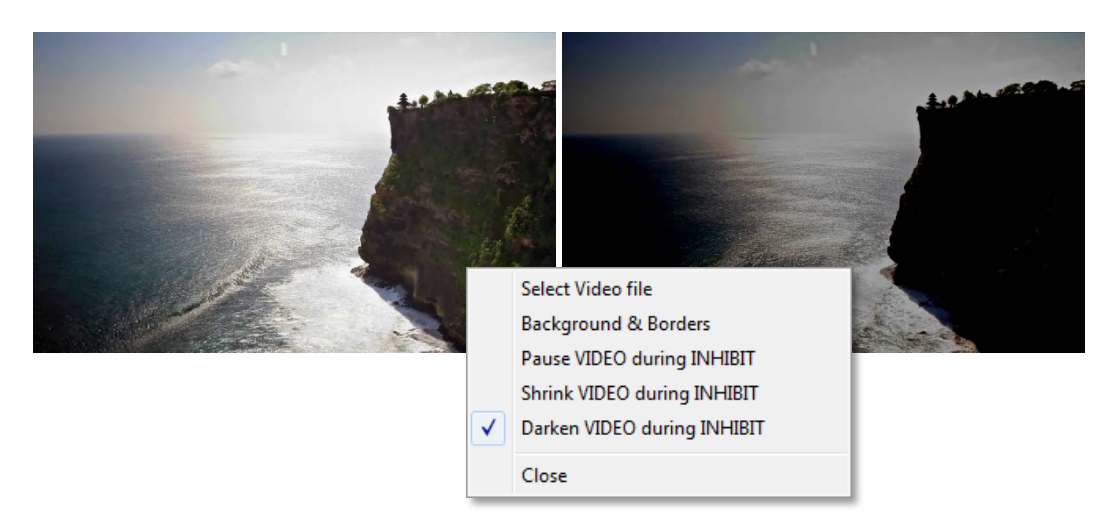

## **More applications**

#### **Created libraries**

#### Signal Library

Choose between various types of signals or modalities. All screens are standardized. Every signal contains basic, combined or multimodal screens.

| eeg eeg          | I Temperature         |        |
|------------------|-----------------------|--------|
| Z-Score          | Blood Volume Pulse    |        |
| SCP SCP          | Respiration           |        |
| O EOG            | 0 <sub>2</sub> Oxygen | AR     |
| EMG              | W HRV                 | PHC VS |
| K ECG            | 🌍 нед                 | VIT A  |
| Skin Conductance | Multimodal            |        |

The software now differentiates between training screens and monitoring screens. These \_ screen types are marked by the following icons:

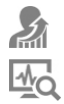

#### Training Monitoring

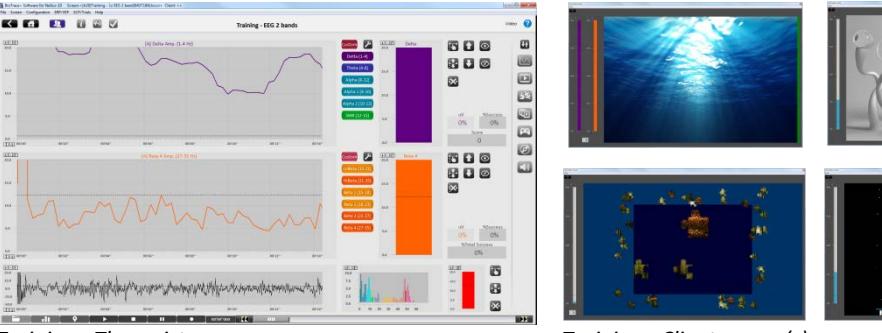

Training - Therapist screen

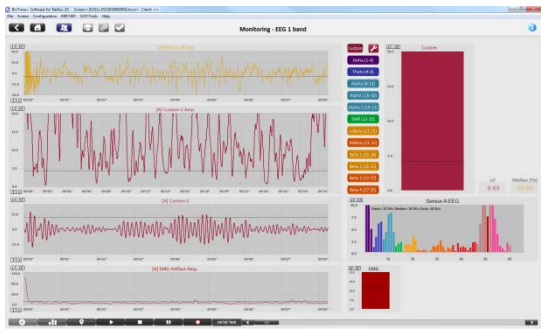

Monitoring

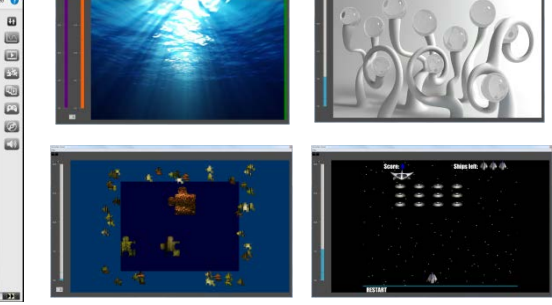

Training - Client screen(s)

#### Therapy Library

- The Therapy Library provides a several screens for specific therapies or applications. This library provides a series of protocols for biofeedback and neurofeedback applications.

| Vasoconstriction Training |
|---------------------------|
| Chronic Tension           |
| Stress Control            |
| Cardiovascular Training   |
| Neurofeedback             |
| Pelvic Floor Training     |

#### Assessment Library

- This library provides psychophysiological stress profiling protocols and stress assessment protocols.

| Protocol (6 min)  |
|-------------------|
| Protocol (15 min) |
| Stress test       |

#### **New SCP protocol**

- We have created an all new SCP protocol.

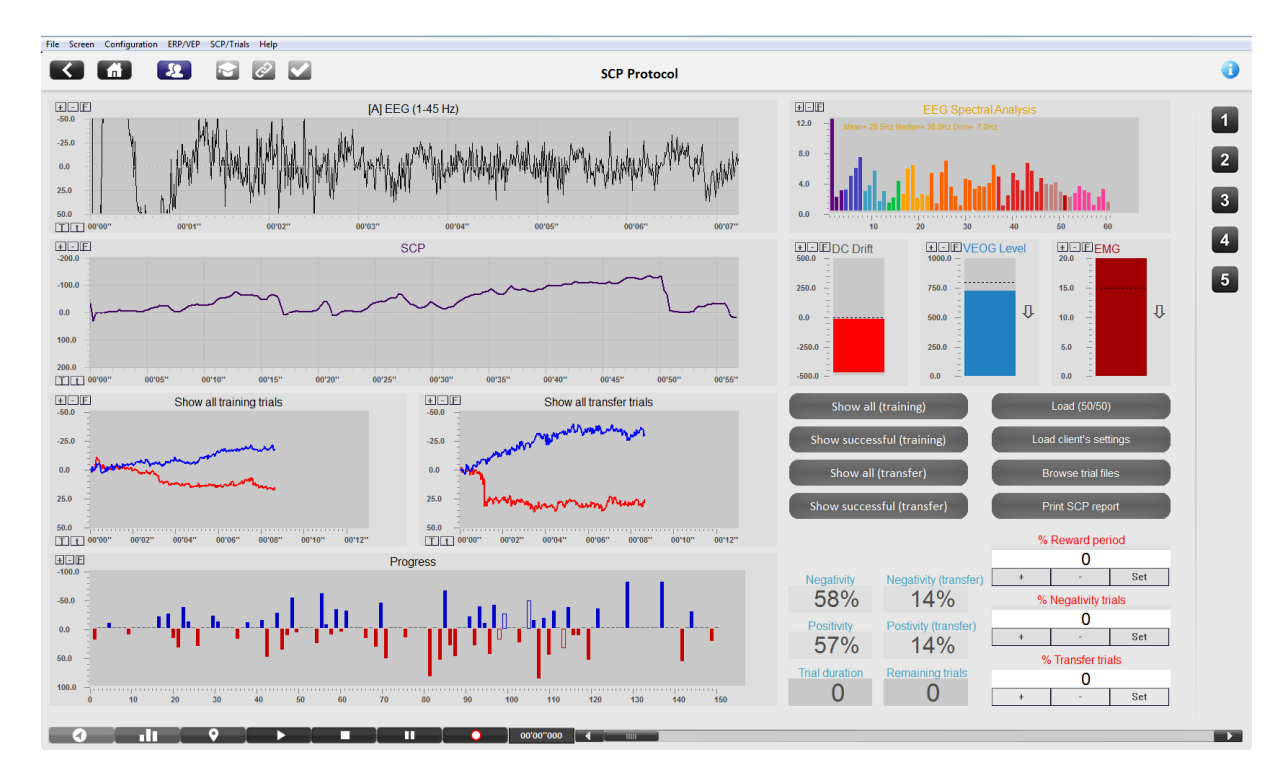

This protocol contains the following features:

- Training histogram
- Eye-movement artifact calibration
- Automatic VEOG correction
- Offset and drift correction
- SCP baseline correction
- Change / adapt trial ratio during training, by clicking a button or enter desired value manually
- Change reward period of trials during training, by clicking a button or enter desired value manually
- Show all training or transfer trials in an intra-session trend object, refreshed for every new trial
- Show only successful training or transfer trials in an intra-session trend object, refreshed for every new trial
- New SCP report functionalities
- Inter session report of all or only successful trials
- Intra session report of all or only successful trials; showing trend of all sessions for specific client
- Cue screens to prepare client for oncoming trial
- Trial editor to make it possible for you to create and save customized SCP training configuration
- Automatic repeating of failed trials
- Change client feedback screens during training
- Show SCP trial countdown on screen
- Show amount of completed trials

### **Developer tools**

The following features are added or improved for screen development and customization:

- Redesign of Object Toolbar
- Object title can be shown inside of object
- Push object settings to multiple objects simultaneously
  - Select frequency bands for EEG screens by using buttons
  - Select up / down training by using buttons
  - Change threshold settings by using buttons
  - Select Client screens via buttons
- New and improved channel sets
  - Basic.channels
  - EEG.channels
  - EMG.channels
  - Gamma.channels
  - HEG.channels
  - Pulseoximetry.channels
  - Respiration.channels
  - SCP.channels
- Up to 512 screen objects on a screen
- New screen file format (Biotrace Compressed SCReens)
- Added batch button action functionality
- Extra fine grid added
- Dynamic screen routing for using dynamic content
- Possibility to automatically show channel name as title-text.
- Use channel color as signal color
- Exclude background pull from background settings
- Added transparent PNG compatibility with RGB 1,254,1 values
- Image keep aspect ratio

## System performance

The following functions have been fixed, improved, or added for more stability, better quality, and higher performance of BioTrace+:

- Buffering screen bitmaps
- Hide feedback object on client screen, while keeping feedback active
- X- or time-axis of single and dual line graph objects are now the same length
- Added overall reward counter for multi-signal screens
- About menu added
- Automatic Epoch size for amplitude calculation
- Repaint threshold on forwarded linegraph fixed
- Improved software installer and activation
- Show screen preview when hovering over button
- Change font size by system settings
- Show screen notes screen in button help text
- Show screen thumbnail of screen in button help image
- Redesign of dialog boxes
- Automatic direction (up/down) for animation
- Automatic color changing for bargraphs and zoomer objects, reward tag based
- Save all pacer settings when binding to screen, now includes auto-stepping
- Background sounds can be set to respond to inhibit all feedback
- Client screens change according to settings made on the therapist screen
- Automatic loading of demo sessions for BioTrace+ screens
- Secondary screen loaded on single monitor setup overlaps primary screen